# SIEMENS

Industry Online Support

NEWS

Reading and Writing RFID Data with SIMATIC S7-1500 via IO-Link

SIMATIC RF220R Reader, ET 200SP

https://support.industry.siemens.com/cs/ww/en/view/73565887

Siemens Industry Online Support

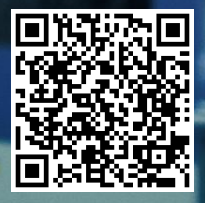

# Legal information

#### Use of application examples

Application examples illustrate the solution of automation tasks through an interaction of several components in the form of text, graphics and/or software modules. The application examples are a free service by Siemens AG and/or a subsidiary of Siemens AG ("Siemens"). They are nonbinding and make no claim to completeness or functionality regarding configuration and equipment. The application examples merely offer help with typical tasks; they do not constitute customer-specific solutions. You yourself are responsible for the proper and safe operation of the products in accordance with applicable regulations and must also check the function of the respective application example and customize it for your system.

Siemens grants you the non-exclusive, non-sublicensable and non-transferable right to have the application examples used by technically trained personnel. Any change to the application examples is your responsibility. Sharing the application examples with third parties or copying the application examples or excerpts thereof is permitted only in combination with your own products. The application examples are not required to undergo the customary tests and quality inspections of a chargeable product; they may have functional and performance defects as well as errors. It is your responsibility to use them in such a manner that any malfunctions that may occur do not result in property damage or injury to persons.

#### **Disclaimer of liability**

Siemens shall not assume any liability, for any legal reason whatsoever, including, without limitation, liability for the usability, availability, completeness and freedom from defects of the application examples as well as for related information, configuration and performance data and any damage caused thereby. This shall not apply in cases of mandatory liability, for example under the German Product Liability Act, or in cases of intent, gross negligence, or culpable loss of life, bodily injury or damage to health, non-compliance with a guarantee, fraudulent non-disclosure of a defect, or culpable breach of material contractual obligations. Claims for damages arising from a breach of material contractual obligations shall however be limited to the foreseeable damage typical of the type of agreement, unless liability arises from intent or gross negligence or is based on loss of life, bodily injury or damage to health. The foregoing provisions do not imply any change in the burden of proof to your detriment. You shall indemnify Siemens against existing or future claims of third parties in this connection except where Siemens is mandatorily liable.

By using the application examples you acknowledge that Siemens cannot be held liable for any damage beyond the liability provisions described.

#### Other information

Siemens reserves the right to make changes to the application examples at any time without notice. In case of discrepancies between the suggestions in the application examples and other Siemens publications such as catalogs, the content of the other documentation shall have precedence.

The Siemens terms of use (https://support.industry.siemens.com) shall also apply.

#### Security information

Siemens provides products and solutions with industrial security functions that support the secure operation of plants, systems, machines and networks.

In order to protect plants, systems, machines and networks against cyber threats, it is necessary to implement – and continuously maintain – a holistic, state-of-the-art industrial security concept. Siemens' products and solutions constitute one element of such a concept.

Customers are responsible for preventing unauthorized access to their plants, systems, machines and networks. Such systems, machines and components should only be connected to an enterprise network or the internet if and to the extent such a connection is necessary and only when appropriate security measures (e.g. firewalls and/or network segmentation) are in place. For additional information on industrial security measures that may be implemented, please visit <a href="https://www.siemens.com/industrialsecurity">https://www.siemens.com/industrialsecurity</a>.

Siemens' products and solutions undergo continuous development to make them more secure. Siemens strongly recommends that product updates are applied as soon as they are available and that the latest product versions are used. Use of product versions that are no longer supported, and failure to apply the latest updates may increase customer's exposure to cyber threats.

To stay informed about product updates, subscribe to the Siemens Industrial Security RSS Feed under <u>https://www.siemens.com/cert</u>.

# **Table of Contents**

| Lega | al informa                                                                       | tion                                                                                                    | 2                                                                            |
|------|----------------------------------------------------------------------------------|----------------------------------------------------------------------------------------------------|------------------------------------------------------------------------------|
| 1    | Task                                                                             |                                                                                                    | 4                                                                            |
| 2    | Solutio                                                                          | ٦                                                                                                    | 6                                                                            |
|      | 2.1<br>2.2<br>2.2.1<br>2.3<br>2.3.1<br>2.3.2                                     | Overview<br>Description of the core functionality<br>Reading / writing of RFID data from / to a transponder<br>Hardware and software components<br>Validity<br>Components used                                                                                                    | 6<br>8<br>9<br>. 12<br>. 12<br>. 12                                          |
| 3    | Mode o                                                                           | f Operation                                                                                                    | . 14                                                                         |
|      | 3.1<br>3.2<br>3.2.1<br>3.2.2<br>3.2.3                                            | General overview<br>Functionality<br>Program details on FB "IoIReadAnt" (FB3)<br>Program details on FB "IoIWriteAnt" (FB5)<br>Error and status display                                                                                                    | . 14<br>. 17<br>. 17<br>. 18<br>. 20                                         |
| 4    | Installat                                                                        | tion and Commissioning                                                                                                    | . 21                                                                         |
|      | 4.1<br>4.2<br>4.3<br>4.3.1<br>4.3.2<br>4.3.3<br>4.3.4<br>4.3.5<br>4.3.6<br>4.3.7 | Hardware installation<br>Installing the software<br>Commissioning<br>Restore S7-1500 CPU factory setting<br>Setting the IP addresses<br>Changing the IP addresses of the PC/PG<br>Configuration of the IO-Link Master<br>Change the IP address of the CPU<br>Changing IP address of the ET 200SP<br>Loading the STEP 7 project into the S7 CPU | . 21<br>. 22<br>. 22<br>. 23<br>. 23<br>. 23<br>. 24<br>. 26<br>. 26<br>. 27 |
| 5    | Operati                                                                          | ng the Application                                                                                                    | . 28                                                                         |
|      | 5.1<br>5.2<br>5.3<br>5.4<br>5.5                                                  | Watch table "ReadWrite"<br>Reading RFID data from the transponder<br>Writing RFID data to the transponder<br>Error states<br>Detailed Information with "LIOLink_RF200"                                                                                                    | . 28<br>. 29<br>. 30<br>. 31<br>. 32                                         |
| 6    | Append                                                                           | lix                                                                                                    | . 33                                                                         |
|      | 6.1<br>6.2<br>6.3<br>6.4                                                         | Service and support<br>Industry Mall<br>Links and literature<br>Change documentation                                                                                                    | . 33<br>. 34<br>. 34<br>. 35                                                 |

# 1 Task

#### Introduction

With RFID, complete tracking and documentation of all delivered, stored and shipped goods can be performed for intralogistics or in small assembly lines. For this purpose, a small data medium – referred to as transponder – that stores all essential information is attached to each product or package. A read/write device (reader) is used to read from / write to the transponder.

#### Overview of the automation task

In order to realize simple identification jobs, the RF200 readers are available in an interface variant for IO-Link. Using this standardized interface it becomes particularly easy and economical to automatically integrate the read data from the reader into the automation level.

The communication between a SIMATIC CPU (1) and the RF200 Reader (3) with IO-Link interface is realized via a respective IO-Link master module (2). It reads the data via configured address areas of the RF200 IO-Link reader.

The figure below provides an overview of the automation task.

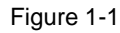

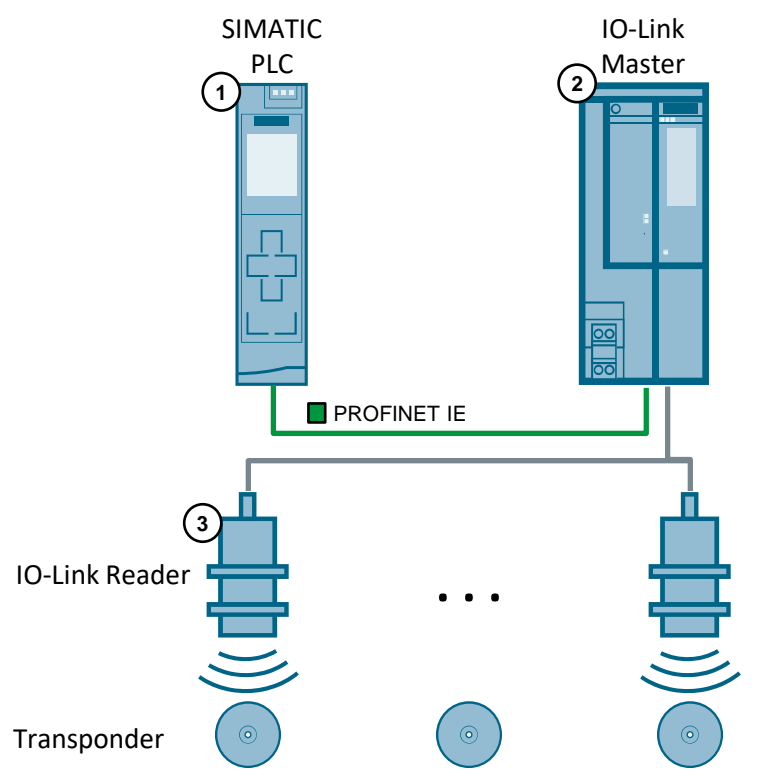

#### **Problem description**

This application should meet the following requirements:

- The connection of the data read by the reader into the S7 station is to be performed via the IO-Link interface.
- The intention is to show how easily the function blocks of the Library for IO-Link (LIOLink) can be used for this task.
- The following RFID functions are to be implemented in the user program:
  - Switching on an integrated antenna of the RF220R reader ("LIOLink\_RF200\_SwitchAntenna")
  - Reading RFID data from transponders ("LIOLink\_RF200\_ReadTag") and writing RFID data to transponders ("LIOLink\_RF200\_WriteTag")
  - Switching off integrated antenna after a successful read/write process or after an error in order to prevent possible interferences with other read devices.
- Integration of simple functions to monitor the implemented processes
- Error handling

To realize the application, a SIMATIC RF220R IO-Link reader (version 1.1) with a SIMATIC S7-1513-1 PN CPU should be used.

The read/write process shall be controlled and visualized via a watch table.

#### **Further informations**

You can download the Library for IO-Link (LIOLink) separately in the Siemens Industry Online Support:

https://support.industry.siemens.com/cs/ww/en/view/82981502

# 2 Solution

## 2.1 Overview

#### **Schematic layout**

The figure below shows a schematic overview of the most important components of the solution:

Figure 2-1

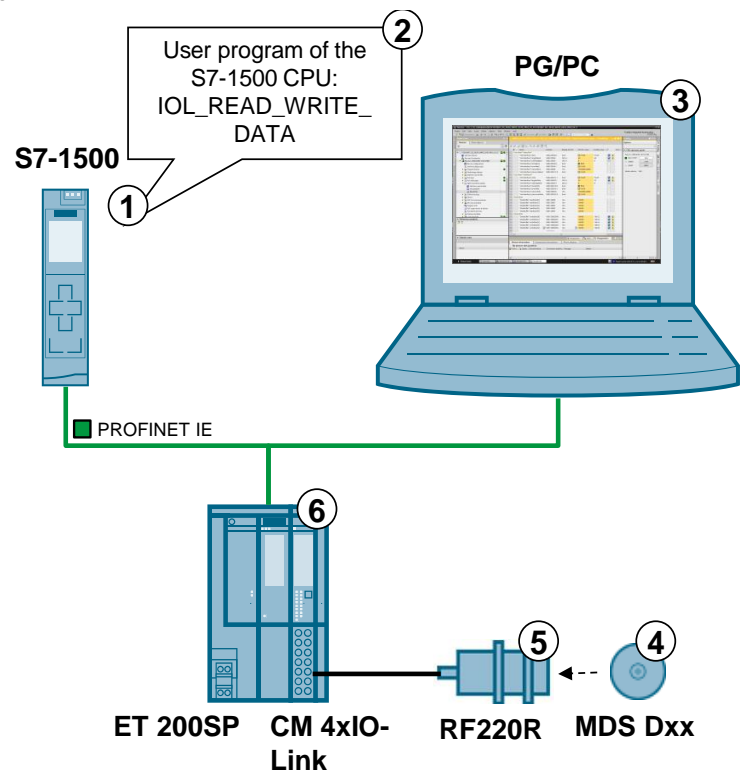

#### **Components included**

| Table 2 | Table 2-1                                  |                                                                                                    |  |  |  |  |
|---------|--------------------------------------------|----------------------------------------------------------------------------------------------------|--|--|--|--|
| No.     | Component                                  | Description                                                                                                    |  |  |  |  |
| 1.      | S7-1500 CPU                                | Any S7-1500 CPU can be used                                                                                                    |  |  |  |  |
| 2.      | User program                               | <ul> <li>IOL_READ_WRITE_DATA" with:</li> <li>"IolReadAnt"</li> <li>"IolWriteAnt"</li> <li>"LIOLink_RF200_ReadTag"</li> <li>"LIOLink_RF200_WriteTag"</li> <li>"LIOLink_RF200_SwitchAntenna"</li> </ul> |  |  |  |  |
| 3.      | PG/PC                                      | Programming device with TIA Portal                                                                                                    |  |  |  |  |
| 4.      | MDS Dxx                                    | Transponder                                                                                                    |  |  |  |  |
| 5.      | SIMATIC RF220R with IO-Link interface V1.1 | Reader. Any RF200 IO-Link reader V1.1 release can be used                                                                                                    |  |  |  |  |

| No. | Component                                                                  | Description                                                                         |
|-----|----------------------------------------------------------------------------|-------------------------------------------------------------------------------------|
| 6.  | IO-Link master<br>• ET 200SP IM155-6PN HF<br>• ET 200SP, CM 4 X IO-LINK ST | SIMATIC ET 200eco PN, ET 200S or<br>ET 200AL can also be used as IO-Link<br>master. |

#### Structure

The integration of the RF220R via IO-Link to the S7-1500 is performed via the IO-Link Master ET 200SP/ CM 4xIO-Link, to which the RF220R is connected via its IO link interface.

The user blocks FB lolReadAnt and FB lolWriteAnt have been created with the function blocks from the Library for IO-Link (LIOLink). In these blocks the following is realized:

- the interconnection of the RFID functions
- the monitoring functions and
- the error handling.

#### Advantages

This application example:

- already includes the above-described functions on a fully implemented basis.
- can be easily customized for extensions.
- includes already the configuration of the IO-Link master.
- can be commissioned quickly.

#### Delimitation

This application does not include a basic description of

- SIMATIC RF200 IO-Link Reader. Please refer to document 161.
- SIMATIC ET 200SP. Please refer to document <u>\7</u>.
- the LAD/ FBD/ STL/ SCL programming languages.

Basic knowledge of these topics is assumed.

# 2.2 Description of the core functionality

#### **Realized functions**

The following core functions have been realized in the application example:

- Switching on the integrated antenna of the RF220R reader before starting a read or write job.
- Reading/writing RFID data when a transponder is located in the reader's field.
- Switching off the integrated antenna of the RF220R reader when the read/write job has been completed successfully or with an error.
- Time monitoring of the read/write function.
- **Note** For a more detailed description of these functions, please refer to chapter 3 and the following chapters.

Note Explanations on the difference between job and function:

#### Read/write job:

Call of " LIOLink\_RF200\_ReadTag" / " LIOLink\_RF200\_WriteTag" function block of the Library for IO-Link (LIOLink).

#### Read/write function:

The entire process for reading/writing the RFID data including switching on and off of the integrated antenna of the reader, read/write job and monitoring function.

## 2.2.1 Reading / writing of RFID data from / to a transponder

## Visualization "READ"

The following figure shows the watch table "ReadWrite" for the "READ" function. Figure 2

|    |         |                                      |                | Disala (and    | A de contractor | A secolition of | 14 |
|----|---------|--------------------------------------|----------------|----------------|-----------------|-----------------|----|
|    | 1       | Name                                 | Address        | Display format | Monitor value   | Modify value    | 7  |
|    | II Use  | Read ToireadAnt                      | * DB2 DBY0 0   | Beel           |                 |                 |    |
|    |         | Himilate feed                        | %DB2.DBX0.0    | BOOI           | I FALSE         | CO.             |    |
|    |         | "Hmilntenace lengthkead              | %DB2.DBW4      | DEC+I-         | 0               | 0               |    |
|    |         | "Hmilntenace .addriagkead            | %DB2.DBV/2     | DEC+I-         |                 | 0               |    |
|    |         | Hmilntenace .donekead                | %DB2.DBX6.0    | Bool           |                 |                 |    |
|    |         | Himilinterface .errorkead            | %DB2.DBX6.1    | BOOI           | FALSE           |                 |    |
|    |         | "Uniteriace statuskeau               | %DB2.DBD8      | nex<br>Baal    | 18#0000_0000    |                 |    |
|    | 11160   | White "Jobbits Ant"                  | %DB2.DBX12.0   | 6001           | I FALSE         |                 |    |
| 0  | " Use   | "Hereileterfe ee" write              | 9/ DB2 DBV12 1 | Real           | E EALCE         | EALCE           |    |
| 1  |         | "Uninterface" longthibits            | %DB2.DBX12.1   | DEC            | I FALSE         | PALSE           |    |
| 2  |         | "Hereitate de se " e dela Ta elibita | %DB2.DBW16     | DEC+I-         | 32              | 52              |    |
| 2  |         | "Uniteriace addriagonie              | %DB2.DBV/14    | DEC+I-         |                 | U               |    |
| 2  |         | "Una il sta da sa " a sa dittrita    | %DB2.DBX18.0   | Bool           |                 |                 |    |
| -+ |         | "Hmiliteriace" status Write          | %DB2.DBA18.1   | Her            | 16#0000.0000    |                 |    |
| 2  |         | "Hmiliteriace" presence Write        | %DB2.DBD20     | Real           | T0#0000_0000    |                 |    |
| 7  | // Data | Poad                                 | 76DB2.DBX24.0  | 6001           | I FALSE         |                 |    |
| 0  | II Date | "Data Ruffor" road Data [0]          | 9/DP1 DPP0     | Hev            | 16#33           |                 |    |
| 0  |         | "DataBuffer" readData[1]             | %DB1.DB80      | Hex            | 16#22           |                 |    |
| 2  |         | "DataBuffer" readData[1]             | %DB1.DBB1      | Hex            | 16#44           |                 |    |
| 1  |         | "DataBuffer" readData[2]             | %DB1 DBB3      | Hey            | 16#55           |                 |    |
| 2  |         | "DataBuffer" readData[4]             | %DB1 DBB4      | Hey            | 16#66           |                 |    |
| 2  | // Data | Write                                | /0001.0004     | TIEX           | 10#00           |                 |    |
| 4  | " Data  | "DataBuffer" writeData[0]            | %DB1 DB82000   | Hex            | 16#22           | 16#22           |    |
| 5  |         | "DataBuffer" writeData[1]            | %DB1 DB82000   | Hey            | 16#33           | 16#33           |    |
| 6  |         | "DataBuffer" writeData[1]            | %DB1 DBB2007   | Hay            | 16#44           | 16#44           |    |
| 7  |         | "DataBuffer" writeData[2]            | %DB1 DBB2002   | Hay            | 16#55           | 16#55           |    |
| 0  |         | "DataBuffer" writeData[5]            | %DB1 DBB2003   | Hey            | 16#66           | 16#66           |    |
| 0  |         | Databuller .willeData[4]             | add news       | Hex            | 10#00           | 10#00           |    |
| 2  |         |                                      | -vidu news     |                |                 |                 |    |

| No. | Description                                                                                                    |
|-----|----------------------------------------------------------------------------------------------------|
| 1.  | "READ" starts a read job.                                                                                                    |
| 2.  | Entry of the length, and the offset with the data to be read.                                                                     |
| 3.  | "DONE" indicates whether the last job has been processed without errors.                                                          |
| 4.  | "ERROR" indicates whether an error has occurred.<br>"STATUS" gives an indication of which error has happened (see Chapter 3.2.3). |
| 5.  | Display whether a transponder is located in the detection area of the reader.                                                     |
| 6.  | Outputs up to 24 bytes of the read data after a job has been executed without errors.                                             |

#### Visualization "WRITE"

The figure below shows the watch table "ReadWrite" for the "WRITE" function. Figure 2-2

|    |        | Nama                         | Addross      | Display format | Monitoryalua  | Modificualua | 43  |
|----|--------|------------------------------|--------------|----------------|---------------|--------------|-----|
|    | 1      | Poad "Joircad (at"           | Address      | Display format | Monitor value | Modify value |     |
| ,  | 11 030 | "Hmilnterface" read          | %DR2 DRV0 0  | Bool           | EALSE         | EALSE        |     |
| 2  |        | "Hmilnterface" lengthRead    | %DB2.DBW4    | DEC+/-         | 60            | 60           |     |
| 1  |        | "Hmilnterface" addrTagRead   | %DB2.DBW2    | DEC+/-         | 0             | 0            |     |
| 5  |        | "Hmilnterface" doneRead      | %DB2.DBX6.0  | Bool           |               | Ŭ            |     |
| 6  |        | "Hmilnterface" errorRead     | %DB2.DBX6.0  | Bool           | EALSE         |              |     |
| 7  |        | "Hmilnterface" statusRead    | %DB2 DBD8    | Hex            | 16#0000_0000  |              |     |
| 8  |        | "Hmilnterface" presenceRead  | %DB2 DBX12 0 | Bool           | EALSE         |              |     |
| 9  | // Use | Write "IolWriteAnt"          |              |                |               |              |     |
| 10 |        | "Hmilnterface" write         | %DB2 DBX12 1 | Bool           | 🔲 FALSE 🛛 📥   | FALSE        |     |
| 11 |        | "Hmilnterface".lengthWrite   | %DB2.DBW16   | DEC+/-         | 32            | 32           |     |
| 12 |        | "HmiInterface".addrTagWrite  | %DB2.DBW14   | DEC+/-         | 0             | 0            |     |
| 13 |        | "Hmilnterface".doneWrite     | %DB2.DBX18.0 | Bool           | TRUE          |              | Ä   |
| 14 |        | "Hmilnterface".errorWrite    | %DB2.DBX18.1 | Bool           | FALSE         |              |     |
| 15 |        | "Hmilnterface".statusWrite   | %DB2.DBD20   | Hex            | 16#0000_0000  |              |     |
| 16 |        | "Hmilnterface".presenceWrite | %DB2.DBX24.0 | Bool           | 🔲 FALSE 🛛 🗲   |              |     |
| 17 | // Dat | a Read                       |              |                |               |              |     |
| 18 |        | "DataBuffer".readData[0]     | %DB1.DBB0    | Hex            | 16#22         |              |     |
| 19 |        | "DataBuffer".readData[1]     | %DB1.DBB1    | Hex            | 16#33         |              |     |
| 20 |        | "DataBuffer".readData[2]     | %DB1.DBB2    | Hex            | 16#44         |              |     |
| 21 |        | "DataBuffer".readData[3]     | %DB1.DBB3    | Hex            | 16#55         |              |     |
| 22 |        | "DataBuffer".readData[4]     | %DB1.DBB4    | Hex            | 16#66         |              |     |
| 23 | // Dat | a Write                      |              |                |               |              |     |
| 24 |        | "DataBuffer".writeData[0]    | %DB1.DBB2000 | Hex            | 16#22         | 16#22        | 🗹 🔺 |
| 25 |        | "DataBuffer".writeData[1]    | %DB1.DBB2001 | Hex            | 16#33         | 16#33        | 🗹 🔺 |
| 26 |        | "DataBuffer".writeData[2]    | %DB1.DBB2002 | Hex            | 16#44         | 16#44 <      |     |
| 27 |        | "DataBuffer".writeData[3]    | %DB1.DBB2003 | Hex            | 16#55         | 16#55        | 🗹 🔺 |
| 20 |        | "DataBuffer".writeData[4]    | %DB1.DBB2004 | Hex            | 16#66         | 16#66        | M 🔺 |
| 28 |        |                              |              |                |               |              |     |

| No. | Description                                                                                                    |
|-----|----------------------------------------------------------------------------------------------------|
| 1.  | "WRITE" starts a write job.                                                                                                    |
| 2.  | Entry of the length, and the offset with the data to be written.                                                                     |
| 3.  | "DONE" indicates whether the last job has been processed without errors.                                                             |
| 4.  | "ERROR" indicates whether an error has occurred.<br>"STATUS" gives an indication of which error has happened (see Chapter 3.2.3).    |
| 5.  | Display whether a transponder is located in the write area of the reader.                                                            |
| 6.  | 24 bytes of the data to be written can be entered here. The data entered here is directly written to data block "Data_Buffer" (DB1). |

#### Sequence of the core functionality

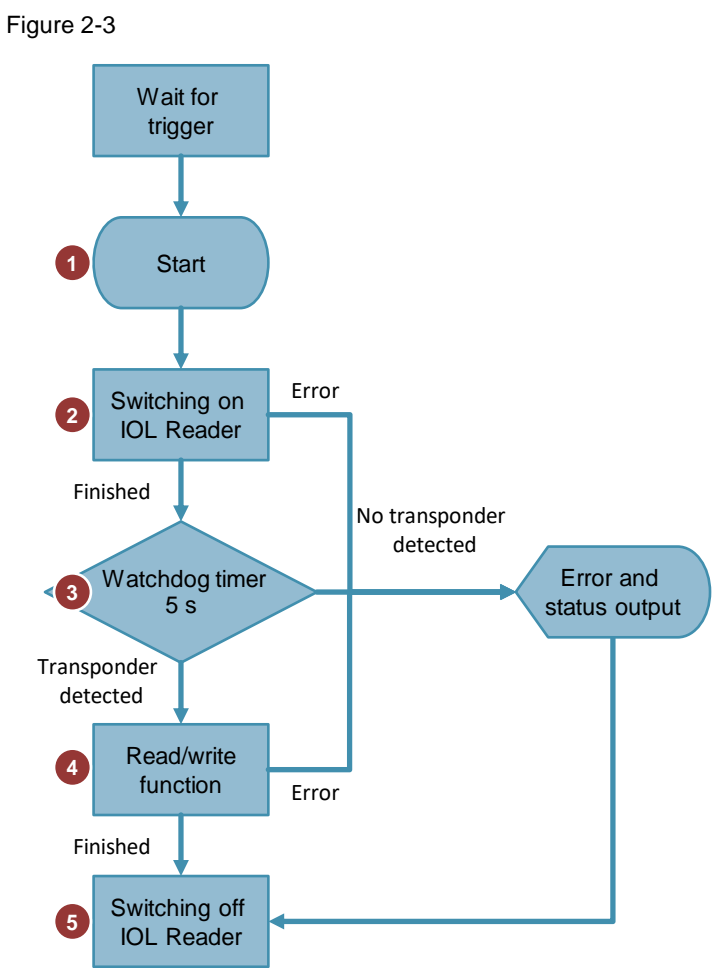

| No. | Action                                                                            | Note                                                                                                    |
|-----|-----------------------------------------------------------------------------------|----------------------------------------------------------------------------------------------------|
| 1.  | Job triggered by the user.                                                        | With watch table.                                                                                                    |
| 2.  | Switch on IOL reader by selecting the<br>"LIOLink_RF299_SwitchAntenna"<br>block.  |                                                                                                    |
| 3.  | Start the watchdog timer.                                                         | The watchdog timer monitors whether a transponder is located within the detection area within a monitoring time of 5 seconds.                                                   |
| 4.  | Read the transponder with the<br>"LIOLink_RF200_ReadTag" block.                   |                                                                                                    |
| 5.  | Switch off IOL reader by selecting the<br>"LIOLink_RF200_SwitchAntenna"<br>block. | Executed if the read job has been<br>executed successfully or an error has<br>occurred during the read job.<br>Switching off the antenna field terminates<br>the read function. |

# 2.3 Hardware and software components

#### 2.3.1 Validity

- all S7-1500 CPUs from the SIMATIC product range
- STEP 7 V17
- reader of the RF200 (V1.1) family with IO-Link interface

### 2.3.2 Components used

The application was created with the following components:

#### Hardware components

| Component                       | No. | Article number                 | Note                                                                                                    |
|---------------------------------|-----|--------------------------------|----------------------------------------------------------------------------------------------------|
| SIMATIC S7-1500<br>CPU 1513-1PN | 1   | 6ES7 513-1AL02-0AB0<br>FW V2.9 | Alternatively, any other<br>compatible SIMATIC S7-1500<br>with PN interface can also be<br>used.                  |
| SIMATIC PM 1507<br>24 V         | 1   | 6EP1332-4BA00                  | Alternatively, any other<br>voltage supply can also be<br>used.                                                   |
| ET 200SP<br>IM 155-6PN HF       | 1   | 6ES7155-6AU02-0CN0<br>FW V4.1  | Another IO-Link master can also be used.                                                                          |
| CM 4xIO-Link                    | 1   | 6ES7137-6BD00-0BA0             |                                                                                                    |
| SIMATIC RF220R<br>IOL           | 1   | 6GT2821-2BC32                  | Another RF200 IO-Link reader (V1.1) can also be used.                                                             |
| Reader cable                    | 1   | 6GT2891-0LH50                  | When using alternative IO-<br>Link master, the respectively<br>suitable cables are<br>documented in <u>\10\</u> . |
| RF Transponder                  | n   | MDS Dxyz                       | Alternatively, another transponder type can also be used.                                                         |

#### Software components

#### Table 2-6

| Component                                             | No. | Article number | Note                                                    |
|-------------------------------------------------------|-----|----------------|---------------------------------------------------------|
| TIA Portal V17                                        | 1   | 6ES7822-1A.06  |                                                         |
| S7-PCT-Port<br>Configuration Tool<br>(as of V3.4 HF2) | 1   |                | Available for download in the Online Support <u>\3</u>  |
| IODD file RF220R<br>for IO Link V1.1                  | 1   |                | Available for download in the Online Support <u>\4\</u> |

## Example files and projects

The following list includes all files and projects that are used in this example.

| Component                                    | Note                                       |
|----------------------------------------------|--------------------------------------------|
| 73565887_IOL_READ_WRITE_DATA_PROJ_V3_5.zip   | This zip file contains the STEP 7 project. |
| 73565887_IOL_READ_WRITE_DATA_DOC_V3_5_en.pdf | This document.                             |

# 3 Mode of Operation

# 3.1 General overview

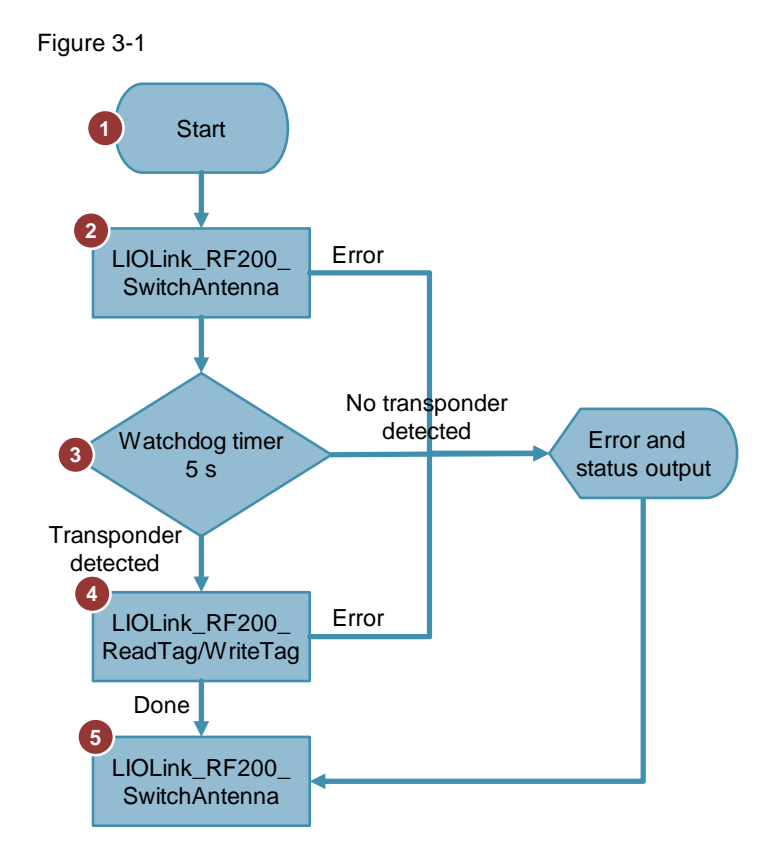

The table below shows the individual steps of the read/write function (reading/writing RFID data from/to the transponder).

#### Table 3-1

| No. | Description                                                                                                    |
|-----|----------------------------------------------------------------------------------------------------|
| 1.  | Use the "READ"/"WRITE" button via the watch table "ReadWrite" to start the read/write function.                                                                                                    |
| 2.  | The "LIOLink_RF200_SwitchAntenna" library block switches on the antenna field at the reader.                                                                                                    |
| 3.  | The "TONR" watchdog timer monitors whether a transponder is located in the detection/write area within the monitoring time of 5 s.                                                                          |
| 4.  | If a transponder is detected in the reader's field within the 5 seconds, the "<br>LIOLink_RF200_ReadTag" / "LIOLink_RF200_WriteTag" library block will<br>read/write the RFID data from/to the transponder. |
| 5.  | The "LIOLink_RF200_SwitchAntenna" library block switches off the antenna field at the reader when:                                                                                                    |
|     | the read/write job has been successfully completed                                                                                                    |
|     | <ul> <li>an error has occurred while processing the read/write job</li> </ul>                                                                                                    |
|     | <ul> <li>no transponder was detected in the reader's field within the specified time.</li> </ul>                                                                                                    |
|     | Turning off the antenna field terminates the read/write function.                                                                                                    |

#### Program overview

## Figure 3-2

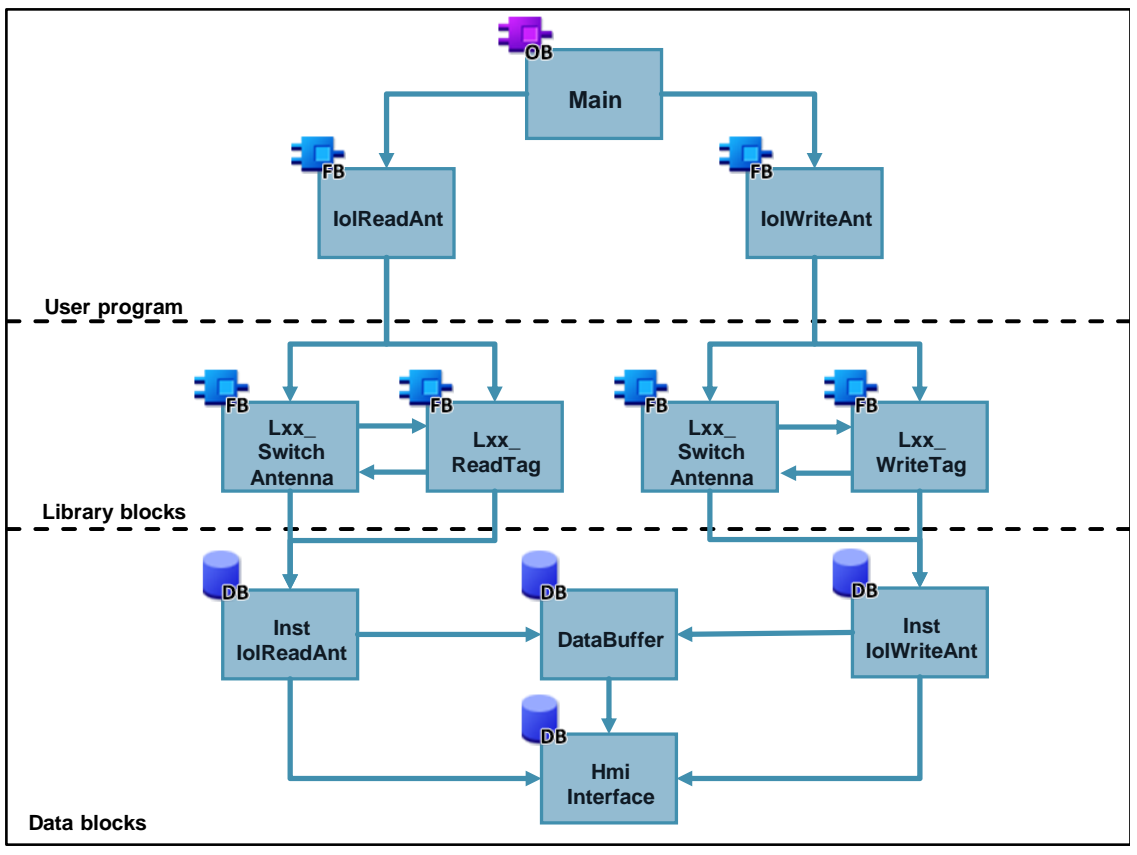

#### **Program blocks**

| Table 3-2 |                                 |                                                                                                    |
|-----------|---------------------------------|----------------------------------------------------------------------------------------------------|
| Element   | Symbolic name                   | Description                                                                                                    |
| OB1       | Main                            | Cyclic OB:<br>Calling the blocks for both functions.                                                                                                    |
| FB3       | lolReadAnt                      | FB "lolReadAnt" includes the described functions<br>(Chapter 3.1) on an already fully implemented<br>basis. In this block, the blocks are called from the<br>"LIOLink_RF200_V31" library and the "TONR"<br>monitoring function.  |
| FB5.      | IolWriteAnt                     | FB "lolWriteAnt" includes the described functions<br>(Chapter 3.1) on an already fully implemented<br>basis. In this block, the blocks are called from<br>the "LIOLink_RF200_V31" library and the<br>"TONR" monitoring function. |
| FB1       | LIOLink_RF200_<br>SwitchAntenna | Function block for switching the antenna of an RF200 IO-Link reader on/off.                                                                                                    |
| FB2       | LIOLink_RF200_ReadTag           | Function block for reading the transponder.                                                                                                    |
| FB3       | LIOLink_RF200_WriteTag          | Function block for writing to the transponder.                                                                                                    |
| DB1       | DataBuffer                      | Global data block for saving the RFID data                                                                                                    |
| DB2       | Hmilnterface                    | Global data block for the tags to control the functions.                                                                                                    |

| Element | Symbolic name   | Description                                  |
|---------|-----------------|----------------------------------------------|
| DB3     | InstlolReadAnt  | Instance data block of the IolReadAnt block  |
| DB4     | InstlolWriteAnt | Instance data block of the IolWriteAnt block |

Note

For a more detailed description of the library blocks, refer to the library documentation:

https://support.industry.siemens.com/cs/ww/en/view/82981502

#### "Main"

OB 1 calls the following blocks:

- FB3: "IoIReadAnt" contains the flowchart for a read job from switching the reader on, via the read function, to switching the reader off.
- FB5: "IolWriteAnt" contains the sequence for a write job from switching the reader on, via the read function, to switching the reader off.

#### "Hmilnterface"

The "HmiInterface" data block (DB2) includes the data for the visualization in tags. These tags are integrated into a watch table and form the HMI interface. Table 3-3

| Name          | Data type | Description                                          |
|---------------|-----------|------------------------------------------------------|
| read          | Bool      | Read job triggered at positive edge.                 |
| addrTagRead   | Word      | Offset of the data to be read on the transponder     |
| lengthRead    | Time      | Length of the data read during the read job.         |
| doneRead      | Bool      | True, if write job completed without error.          |
| errorRead     | Bool      | True, if read job has failed.                        |
| statusRead    | Bool      | Read job status in Hex code.                         |
| presenceRead  | Word      | Presence of a transponder in the detection area.     |
| write         | DWord     | Write job triggered at positive edge                 |
| addrTagWrite  | Bool      | Offset where the data is written to the transponder. |
| lengthWrite   | DWord     | Length of the data written during the write job.     |
| doneWrite     | Bool      | True, if write job completed without error.          |
| errorWrite    | Bool      | True, if read job has failed.                        |
| statusWrite   | Bool      | Write job status in Hex code.                        |
| presenceWrite | Word      | Presence of a transponder in the write area.         |

#### "DataBuffer"

In data block "DataBuffer" (DB1), the RFID data to be read from or written to the transponder is stored.

Table 3-4

| Name      | Data type            | Description                                                  |
|-----------|----------------------|--------------------------------------------------------------|
| readData  | Array[01999] of byte | Data read from the transponder after a read job.             |
| writeData | Array[01999] of byte | Data, to be written to a transponder during a write process. |

# 3.2 Functionality

#### 3.2.1 Program details on FB "IolReadAnt" (FB3)

The following figures and tables show the call interface of user block FB "IolReadAnt" (FB3).

Figure 3-3

| "IolReadAnt"                 |    |
|------------------------------|----|
| EN ENO                       |    |
| read done                    |    |
| adrTag error 🛁               |    |
| ength status -               |    |
| Input – hwid presence –Outpu | ıt |
| — portAdr                    |    |
| — identData                  |    |

The block has the following inputs:

#### Table 3-5

| Name     | Data type | Description                                                                                                    |
|----------|-----------|----------------------------------------------------------------------------------------------------|
| read     | Bool      | Enables the read function after a positive edge                                                                                                    |
| addrTag  | Word      | Start address of the data to be read from the transponder.                                                                                                    |
| length   | DWord     | Length of the data that is read from the transponder.                                                                                                    |
| hwld     | HW_ANY    | Hardware identifier of the IO-Link communication module.                                                                                                    |
| portAddr | INT       | Start address of the connected reader (PCT Tool).         Ports       Addresses         Status       I&M         General         Input Data:       32         Byte         Output Data:       32         Byte         Port Info         Port Inputs Start       Inputs End         Length         1       0.0         7.7       64 Bit |

The block has the following in-/outputs:

| Name      | Data type | Description                              |
|-----------|-----------|------------------------------------------|
| identData | Variant   | Data area where the read data is stored. |

The block has the following outputs:

Table 3-6

| Name     | Data type | Description                                                                                                    |
|----------|-----------|----------------------------------------------------------------------------------------------------|
| done     | Bool      | TRUE, if processing the routine has been terminated.<br>FALSE, during and before executing a new<br>command.<br>Default value: FALSE          |
| error    | Bool      | TRUE if an error occurs when processing the routine.<br>FALSE if a new command is started.<br>Default value: FALSE                            |
| status   | DWord     | DW#16#00, if a command was completed without<br>errors.<br>In the case of an error (ERROR=TRUE) Hex value<br>unequal zero (see <u>3.2.3</u> ) |
| presence | Bool      | Presence bit. This bit is only set if a transponder is in the field of the reader.                                                            |

NOTE

For a S7-300 CPU, the input "hwld" must be set to the IO start address of the IO-Link master.

For a ET 200eco PN Master, the input "portAddr" must be set to "0".

#### 3.2.2 Program details on FB "lolWriteAnt" (FB5)

The following figure and table show the call interface of user block FB "IolWriteAnt" (FB5).

Figure 3-4

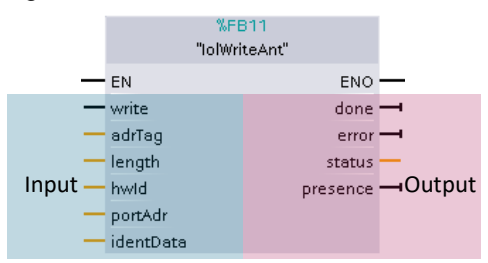

The block has the following inputs:

Table 3-7

| Name | Data type | Description                                      |
|------|-----------|--------------------------------------------------|
| read | Bool      | Enables the write function after a positive edge |

| Name     | Data type | Description                                                                                                    |
|----------|-----------|----------------------------------------------------------------------------------------------------|
| addrTag  | Word      | Start address of the data to be written on the transponder.                                                                                                    |
| length   | DWord     | Length of the data that is written to the transponder.                                                                                                    |
| hwld     | HW_ANY    | Hardware identifier of the IO-Link communication module.                                                                                                    |
| portAddr | INT       | Start address of the connected reader (PCT Tool).         Ports       Addresses       Status       I&M       Commands       Data Storage         General       Input Data:       32       Byte         Output Data:       32       Byte         Port Info       Port Inputs Start       Inputs End       Length         1       0.0       7.7       64 Bit |

The block has the following in-/outputs:

| Name      | Data type | Description                              |
|-----------|-----------|------------------------------------------|
| identData | Variant   | Data area where the read data is stored. |

The block has the following outputs:

| Table 3-8 |           |
|-----------|-----------|
| Name      | Data type |
| done      | Bool      |

| Name     | Data type | Description                                                                                                    |
|----------|-----------|----------------------------------------------------------------------------------------------------|
| done     | Bool      | TRUE, if processing the routine has been terminated.<br>FALSE, during and before executing a new<br>command.<br>Default value: FALSE          |
| error    | Bool      | TRUE if an error occurs when processing the routine.<br>FALSE if a new command is started.<br>Default value: FALSE                            |
| status   | DWord     | DW#16#00, if a command was completed without<br>errors.<br>In the case of an error (ERROR=TRUE) Hex value<br>unequal zero (see <u>3.2.3</u> ) |
| presence | Bool      | Presence bit. This bit is only set if a transponder is in the field of the reader.                                                            |

For a S7-300 CPU, the input "hwld" must be set to the IO start address of the IO-Link master.

For a ET 200eco PN Master, the input "portAddr" must be set to "0".

NOTE

#### 3.2.3 Error and status display

For error diagnostics, the function blocks "IolReadAnt" (FB3) and "IolWriteAnt" (FB5) have one STATUS output each. By reading the STATUS output of the function block you receive information on

- Error messages of the IolReadAnt function block (FB3) and the function blocks of the library
- Error messages of the connected RF200 IO-Link reader.

Note

If there are error messages, the received data is invalid.

#### Error messages of the user program

The table below shows error messages of the function blocks "IoIReadAnt" (FB3), "IoIWriteAnt" (FB5) and the function blocks of library ("LIOL\_Antenna", "LIOL\_Read", "LIOL\_Write").

Table 3-9

| STATUS                                                   | Description                                                                                    | Remedy                               |
|----------------------------------------------------------|------------------------------------------------------------------------------------------------|--------------------------------------|
| 16#00018101                                              | The transponder has left the field during the read process.                                    | Restart process                      |
| 16#00018102                                              | The previous job has not been completed yet.<br>The job is finished at the next possible time. | Restart process                      |
| 16#00018103                                              | No transponder was detected in the reader's field within the specified time.                   | Restart process                      |
| 16#00018104                                              | The given length is smaller than 28.                                                           | Specify a length of a minimum of 28. |
| 16#000180xy<br>16#000187xy<br>16#000185xy<br>16#00018xyy | Error messages of the extended instructions "BLKMOV", "DPRD_DAT" and "DPWR_DAT".               | Online help in STEP 7                |
| 16#001100xx                                              | Error messages of the connected reader                                                         | See below.                           |

#### Error messages of the RF200 IO-Link reader

The error of the connected reader can be determined as follows:

- directly on the reader by counting the flash pattern of the red error LED
- via the STATUS parameter (16#001100xx)

A detailed overview of these errors is available in the manual "RFID systems SIMATIC RF200 IO-Link" (see  $\underline{5}$ , Chapter 7).

# 4 Installation and Commissioning

## 4.1 Hardware installation

The required hardware components are listed in 3.2.3 (used hardware and software components).

## NOTICE Always follow the installation guidelines for all components.

# NOTICE Before you switch on the power supply, complete and check the installation!

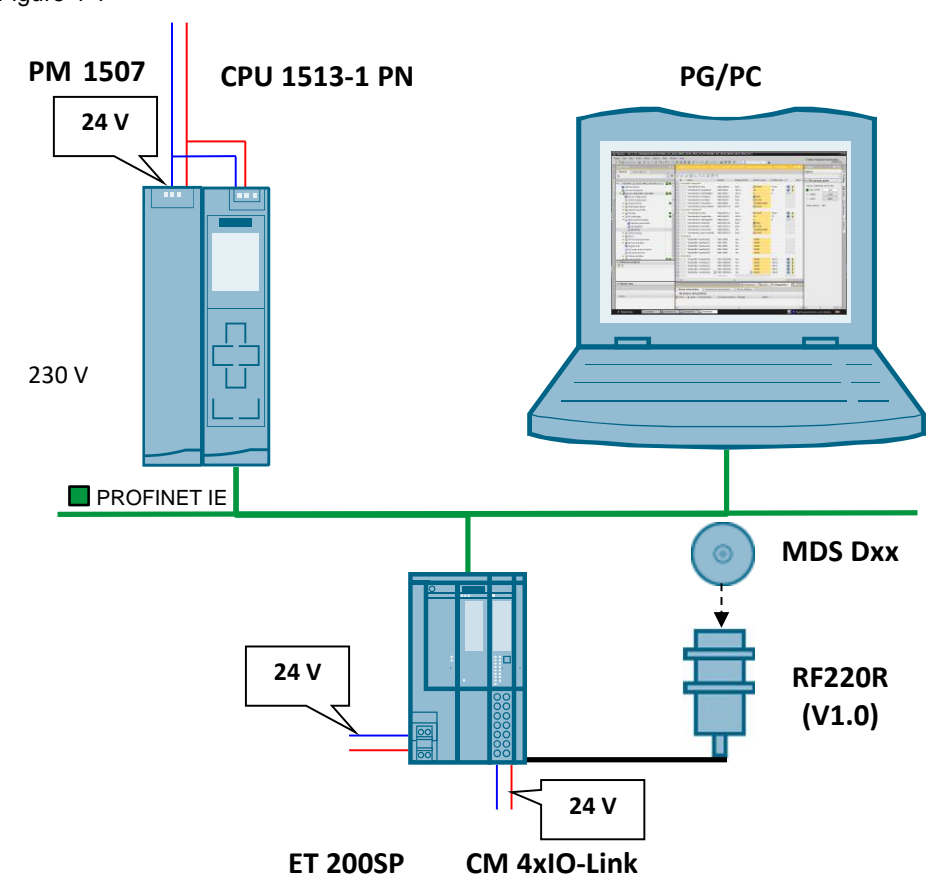

The figure below shows the hardware configuration of the application. Figure 4-1

#### Table 4-1

| No. | Action                                                                                                    | Remarks                                                                             |  |
|-----|----------------------------------------------------------------------------------------------------|-------------------------------------------------------------------------------------|--|
| 1.  | Connect the individual modules to a suitable module rack.                                                                                                    |                                                                                     |  |
| 2.  | Connect the PM 1507 with the power supply system (230 V alternating current).                                                                                                    | When wiring the 24V, make sure that the polarity is correct.                        |  |
| 3.  | <ul> <li>Interconnect the following devices:</li> <li>PROFINET interface of the PG/PC to the PF</li> <li>PROFINET interface of the S7-CPU with the</li> <li>Reader cable with the CM 4xIO link (see \9)</li> </ul> | ROFINET interface of the S7 CPU<br>PROFINET interface of ET 200SP<br>, Chapter 3.1) |  |

# 4.2 Installing the software

Note It is recommended to run the latest versions of any installed software.

#### TIA Portal with Step 7 and WinCC

Table 4-2

| No. | Action                                                              | Remarks                        |
|-----|---------------------------------------------------------------------|--------------------------------|
| 1.  | Install STEP 7 Professional V17                                     |                                |
| 2.  | Install WinCC Professional V17                                      |                                |
| 3.  | Install the PCT Tool V3.5 SP3 HF2 \3                                | Follow the instructions of the |
| 4.  | Install the IODD file for RF220R with IO-Link interface <u>\4</u> \ | installation program.          |

# 4.3 Commissioning

#### 4.3.1 Restore S7-1500 CPU factory setting

Before you begin with the commissioning of the application, the S7-1500 CPU must have the factory settings (see  $\underline{8}$ , Chapter 13.5).

Under the following circumstances you can reset the S7-1500 to the original factory settings:

- No memory card has been inserted in the CPU.
- The CPU is in STOP mode.

#### Procedure via the mode switch:

- Put the mode switch to MRES position. Keep the mode switch in this position until the RUN/STOP LED lights up for the second time and remains lit (after three seconds). Then release the switch again.
- Set the mode switch to the MRES position again within the next three seconds and then back to STOP.

#### **Result:**

The CPU then performs a "Reset to factory settings" whilst the RUN/STOP LED flashes yellow. If the RUN/STOP LED lights up yellow, the CPU has been reset to factory settings and is in STOP mode. The "Reset to factory settings" event is entered in the diagnostic buffer.

#### 4.3.2 Setting the IP addresses

# NOTICE When assigning the IP addresses of your devices please ensure that they are all located in the same subnet and each IP is only assigned once across the subnets.

The following table shows the configured IP addresses:

Table 4-3

| Module                 | IP address   |
|------------------------|--------------|
| CPU 1513-1 PN          | 192.168.0.1  |
| ET 200SP IM 155-6PN HF | 192.168.0.10 |
| PG/PC                  | 192.168.0.5  |

#### 4.3.3 Changing the IP addresses of the PC/PG

The table below shows the network setting to which you have to change the PC/PG:

Table 4-4

| No. | Action                                                                                                    |  |  |  |  |
|-----|----------------------------------------------------------------------------------------------------|--|--|--|--|
| 1.  | Open the Internet Protocol (TCP/IP) Properties by selecting<br>"Start > Settings > Network Connections > Local Connections".                                                                                                    |  |  |  |  |
| 2.  | In the open window, select Internet Protocol (TCP/IP) and open Properties.                                                                                                    |  |  |  |  |
| 3.  | Select the option box "Use following IP address" and fill in the box as shown in the picture. Close the dialog boxes with "OK".<br>Internet Protocol (TCP/IP) Properties          General       Image: Close the dialog boxes with "OK".         You can get IP settings assigned automatically if your network supports this capability. Otherwise, you need to ask your network administrator for the appropriate IP settings.       Image: Obtain an IP address automatically         Image: Obtain an IP address:       Image: Image: Imag |  |  |  |  |
| 4.  | If your PG has an IWLAN interface, switch it off.                                                                                                    |  |  |  |  |

#### 4.3.4 Configuration of the IO-Link Master

Before you start operating the application, the following steps are necessary to commission the RF200 IO-Link reader.

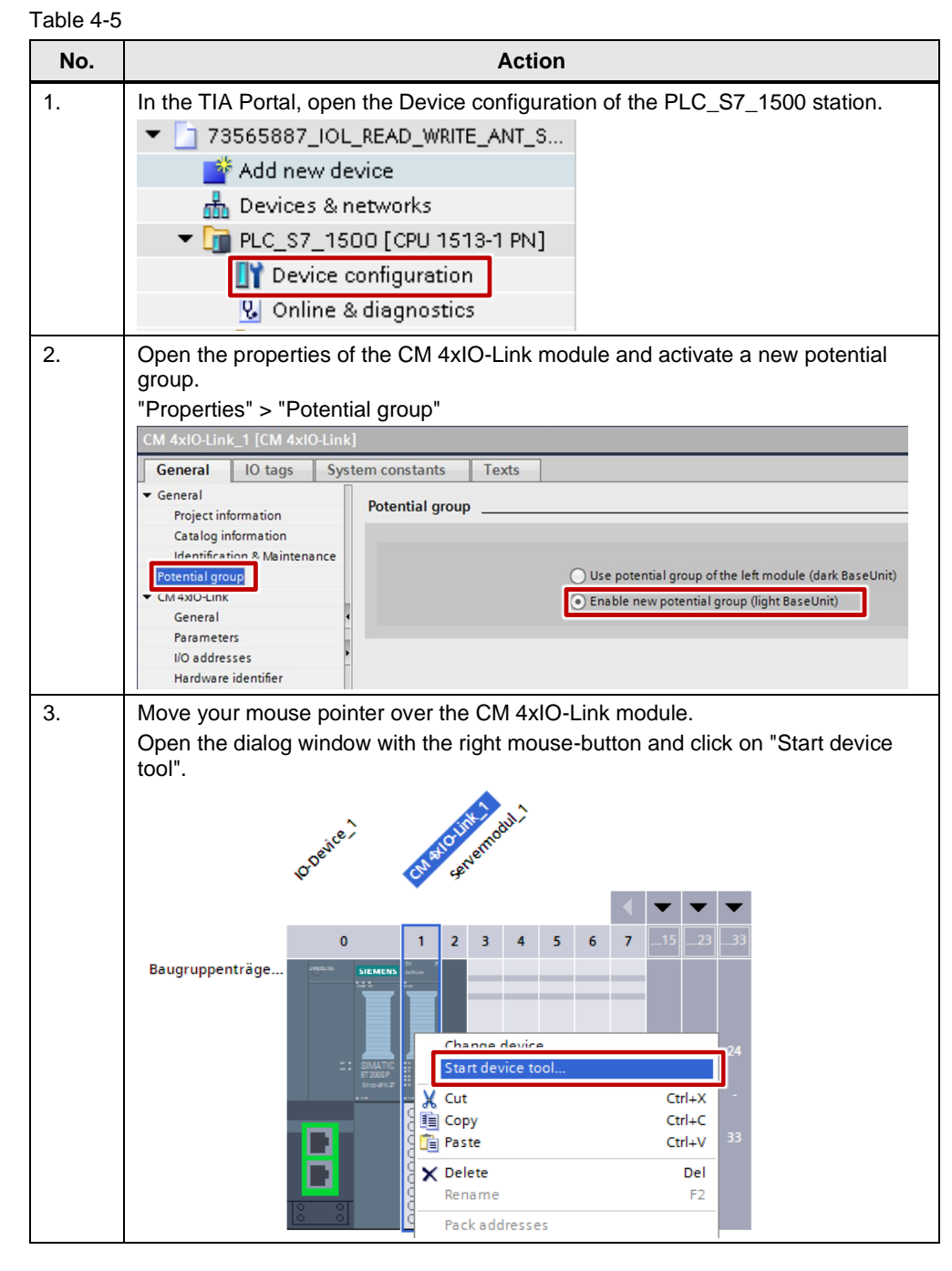

| No. | Action                                                                                                    |
|-----|----------------------------------------------------------------------------------------------------|
| 4.  | In PCT (S7 Port Configuration Tool) go to the Ports tab, open the product catalog in PCT and select an IO-Link device V1.1. Drag this device to the desired port of the master module. In this example an RF200 IO-Link reader is inserted.                                                                                                    |
|     | Pots     Addresses     Status     MM     Commands     Data Storage       General Mater Info                                                                                                    |
| 5.  | Go to the Addresses tab to perform a possible change of the device addresses.                                                                                                    |
| 6.  | Expand the project tree and click the newly added IO-Link device (IO-Link reader).<br>Go to the Parameters tab. Set the operating mode to "Scan user data".<br>PIC_57_1500<br>Parameter Montoring Diagnostics<br>Parameter Value<br>Parameters<br>Parameters<br>Para |
| 7.  | Load the configuration into the device.                                                                                                    |
|     | SIMATIC S7-PCT - PLC_S7_1500<br>File Edit View Device Options Help<br>□ □ □ □ □ □ □ □ □ □ □ □ □ □ □ □ □ □ □                                                                                                     |

Note

The start addresses have to be within the I/O addresses of the 4SI IO-Link module.

## 4.3.5 Change the IP address of the CPU

Before the STEP 7 project can be loaded into the CPU, the IP address of the S7-1500 CPU with which you can load the project into the CPU, must be changed.

Note The IP address configured in STEP 7 V17 (TIA Portal) for the S7-1500 CPU must be located in the same subnet as the IP address set in Windows.

Table 4-6

| No. | Action                                                                                                    |
|-----|----------------------------------------------------------------------------------------------------|
| 1.  | Navigate to the "IP address" option via the display of your S7-1500 CPU.<br>Settings > Addresses >X1 (IE/PN) > IP Address |
| 2.  | Set the IP address used in the example project of the S7-1500 (192.168.0.1).                                              |

#### 4.3.6 Changing IP address of the ET 200SP

| Table 4 | -7                                                                                                    |                                                                                                    |  |  |  |  |
|---------|----------------------------------------------------------------------------------------------------|----------------------------------------------------------------------------------------------------|--|--|--|--|
| No.     | Action                                                                                                    |                                                                                                    |  |  |  |  |
| 1.      | Start the TIA Portal V17 in the project view. Search for "Nodes accessible online".<br>To this end, navigate to "Project Tree> Online Access> [Your_Ethernet_Adapter]><br>Update accessible devices".<br>Your stations are now recognized. |                                                                                                    |  |  |  |  |
|         | Intel(R) Centrino(R) Advanced-N                                                                                                    | 6200 AGN 🕅                                                                                            |  |  |  |  |
|         | ✓ ☐ Intel(R) 82577LM Gigabit Netwo ☐ Update accessible devices                                                                                                    | rk Connection                                                                                         |  |  |  |  |
| 2.      | The procedure is identical for all CPUs: Now you navigate to "[Your_S7CPU]><br>Online&Diagnostics".<br>In the graphical area of "Online & diagnostics", select "Functions> Assign IP                                                       |                                                                                                    |  |  |  |  |
|         | Assign IP address                                                                                                    |                                                                                                    |  |  |  |  |
|         | Assign name                                                                                                    | IP address: 192.168.0.10                                                                              |  |  |  |  |
|         | Firmware update                                                                                                    | Subnet mask: 255 . 255 . 255 . 0                                                                      |  |  |  |  |
| 3.      | Assign the IP address used in the project for the ET 200SP (see inspector window of the device view).                                                                                                    | Assign the IP address used in the project for the ET 200SP (see inspector window of the device view). |  |  |  |  |
|         | Confirm the action with "Assign IP address".                                                                                                    | Confirm the action with "Assign IP address".                                                          |  |  |  |  |

#### 4.3.7 Loading the STEP 7 project into the S7 CPU

Requirement:

- The STEP 7 V17 project has already been installed and retrieved (see <u>4.3</u>)
- The IO-Link master has already been configured (see <u>4.3.4</u>).

Proceed as follows:

- Start the TIA Portal.
- Open the project view.
- Open the "IOL\_READ\_WRITE\_DATA" project.
- In the project navigation:
  - Select "PLC\_S7\_1500 [CPU 1513-1 PN]"
  - Right-click and select:
    - "Download to device > Hardware and software"
- Select the suitable PG/PC interface in the "Extended download to device" dialog window. As soon as loading is possible, the "Download" button will be enabled.
- Click the "Download" button.
- Check the messages in the "Load preview" dialog and if required, enable the actions in the "Action" tab. As soon as loading is possible, the "Download" button will be enabled.
- Click the "Download" button.

The loading process is executed. Then the "Load events" dialog is opened. In this dialog you can check whether the loading process was successful and select possible other actions.

• Click on the "Finish" button.

# **5 Operating the Application**

# 5.1 Watch table "ReadWrite"

#### Figure 5-1

| Ż  | 2       | n 🕺 🕪 🕼 🎢 🖧 👺 🖱              | 1                  |                |               |              |          |
|----|---------|------------------------------|--------------------|----------------|---------------|--------------|----------|
|    | i       | Name                         | Address            | Display format | Monitor value | Modify value | 9 0      |
| 1  | // Use  | Read "IolreadAnt"            |                    |                |               |              |          |
| 2  |         | "Hmilnterface".read          | %DB2.DBX0.0        | Bool           | FALSE         | FALSE        | 🛛 🖌 🔛    |
| 3  |         | "Hmilnterface".lengthRead    | %DB2.DBW4          | DEC+/-         | 60            | 60           | 🛛 🖌 🔛    |
| 4  |         | "Hmilnterface".addrTagRead   | %DB2.DBW2          | DEC+/-         | 0             | 0            |          |
| 5  |         | "Hmilnterface".doneRead      | %DB2.DBX6.0        | Bool           | TRUE          |              |          |
| 6  |         | "Hmilnterface".errorRead     | %DB2.DBX6.1        | Bool           | FALSE         |              |          |
| 7  |         | "Hmilnterface".statusRead    | %DB2.DBD8          | Hex            | 16#0000_0000  |              |          |
| 8  |         | "Hmilnterface".presenceRead  | %DB2.DBX12.0       | Bool           | FALSE         |              |          |
| 9  | // Use  | Write "IolWriteAnt"          |                    |                |               |              |          |
| 10 |         | "Hmilnterface".write         | %DB2.DBX12.1       | Bool           | FALSE         | FALSE        | 🛛 🖌      |
| 11 |         | "Hmilnterface".lengthWrite   | %DB2.DBW16         | DEC+/-         | 32            | 32           | 🛛 🛃 🔺    |
| 12 |         | "HmiInterface".addrTagWrite  | %DB2.DBW14         | DEC+/-         | 0             | 0            |          |
| 13 |         | "HmiInterface".doneWrite     | %DB2.DBX18.0       | Bool           | TRUE          |              |          |
| 14 |         | "Hmilnterface".errorWrite    | %DB2.DBX18.1       | Bool           | FALSE         |              |          |
| 15 |         | "Hmilnterface".statusWrite   | %DB2.DBD20         | Hex            | 16#0000_0000  |              |          |
| 16 |         | "Hmilnterface".presenceWrite | %DB2.DBX24.0       | Bool           | FALSE         |              |          |
| 17 | // Data | Read                         |                    |                |               |              |          |
| 18 |         | "DataBuffer".readData[0]     | %DB1.DBB0          | Hex            | 16#22         |              |          |
| 19 |         | "DataBuffer".readData[1]     | %DB1.DBB1          | Hex            | 16#33         |              |          |
| 20 |         | "DataBuffer".readData[2]     | %DB1.DBB2          | Hex            | 16#44         |              |          |
| 21 |         | "DataBuffer".readData[3]     | %DB1.DBB3          | Hex            | 16#55         |              |          |
| 22 |         | "DataBuffer".readData[4]     | %DB1.DBB4          | Hex            | 16#66         |              |          |
| 23 | // Data | a Write                      |                    |                |               |              |          |
| 24 |         | "DataBuffer".writeData[0]    | %DB1.DBB2000       | Hex            | 16#22         | 16#22        | 🗹 🔺      |
| 25 |         | "DataBuffer".writeData[1]    | %DB1.DBB2001       | Hex            | 16#33         | 16#33        | M 🛃      |
| 26 |         | "DataBuffer".writeData[2]    | %DB1.DBB2002       | Hex            | 16#44         | 16#44        | 🗹 🔺      |
| 27 |         | "DataBuffer".writeData[3]    | %DB1.DBB2003       | Hex            | 16#55         | 16#55        | 🗹 🔺      |
| 28 |         | "DataBuffer".writeData[4]    | %DB1.DBB2004       | Hex            | 16#66         | 16#66        | <b>I</b> |
| 29 |         |                              | <add new=""></add> |                |               |              |          |
|    |         |                              |                    |                |               |              |          |

You can operate both use cases "Read" and "Write" with one watch table "ReadWrite".

## 5.2 Reading RFID data from the transponder

1. In the input fields "lengthRead" and "addrTag" you enter the values relevant for reading the RFID data. (see <u>2.2.1</u>)

| Use "M | odify" to | o take | over | the | values |
|--------|-----------|--------|------|-----|--------|
|--------|-----------|--------|------|-----|--------|

|   |          | 7_IOL_READ_WRITE_DATA_        |              | LC_\$7_1500 [CPU |               |              |     |
|---|----------|-------------------------------|--------------|------------------|---------------|--------------|-----|
|   |          |                               |              |                  |               |              |     |
| ý | 🦈 "      | ž 😼 占 🍠 1 % 🕫 🖤 🖤             | սի<br>1      |                  |               |              |     |
|   | i        | Name                          | Address      | Display format   | Monitor value | Modify value | 9   |
| 1 | // Use F | Read "IolreadAnt"             |              |                  |               |              |     |
| 2 |          | "Hmilnterface".read           | %DB2.DBX0.0  | Bool             | FALSE         | FALSE        | 🛛 🖌 |
| 3 |          | "HmiInterface".lengthRead     | %DB2.DBW4    | DEC+/-           | 60            | 60           | 🗹 🚹 |
| 4 |          | "HmiInterface".addrTagRead    | %DB2.DBW2    | DEC+/-           | 0             | 0            |     |
| 5 |          | "Hmilnterface".doneRead       | %DB2.DBX6.0  | Bool 💌           | TRUE          |              |     |
| 6 |          | "Hmilnterface".errorRead      | %DB2.DBX6.1  | Bool             | FALSE         |              |     |
| 7 |          | "Hmilnterface".statusRead     | %DB2.DBD8    | Hex              | 16#0000_0000  |              |     |
| 8 |          | "HmiInterface".presenceRead   | %DB2.DBX12.0 | Bool             | FALSE         |              |     |
| 0 |          | and an all a share the second |              |                  |               |              |     |

2. Start reading by modify "read" to "1".

| Name                       | Address         | Display for | mat | Monitor value |     | Modify value 🔗      | Comment      |                       | Tag com       |
|----------------------------|-----------------|-------------|-----|---------------|-----|---------------------|--------------|-----------------------|---------------|
| ise Read "IolreadAnt"      |                 |             |     |               |     |                     |              |                       |               |
| "Hmilnterface".read        | %DB2.DBX0.0     | Bool        |     | FALSE         |     | Modify              | •            | Modify to 0           | Ctrl+F3       |
| "Hmilnterface".lengthRead  | %DB2.DBW4       | DEC+/-      |     | 60            | DON | Maaitaa all         | Chil. T      | Modify to 1 🍗         | Ctrl+F2       |
| "Hmilnterface".addrTagRea  | ad %DB2.DBW2    | DEC+/-      |     | 0             | 00  | Monitor all         | Ctri+1       | 🐔 Modify now 📉        | Shift+F9      |
| "Hmilnterface".doneRead    | %DB2.DBX6.0     | Bool        |     | TRUE          | 1   | Monitor now         |              | 🐔 Modify with trigger | Ctrl+Shift+F9 |
| "Hmilnterface".errorRead   | %DB2.DBX6.1     | Bool        |     | FALSE         | 2   | Insert row          | Ctrl+Enter   | 💯 Enable peripheral o | utputs        |
| "Hmilnterface".statusRead  | %DB2.DBD8       | Hex         |     | 16#0000_00    | 1   | Add row             | Alt+Ins      | -                     |               |
| "Hmilnterface".presenceRe  | ead %DB2.DBX12. | D Bool      |     | FALSE         | 1   | Insert comment line |              |                       |               |
| Ise Write "IolWriteAnt"    |                 |             |     |               | V   | Cut                 | Ctrl . V     |                       |               |
| "Hmilnterface".write       | %DB2.DBX12.     | 1 Bool      |     | FALSE         |     | Conv                | Ctrl+C       |                       |               |
| "HmiInterface".lengthWrite | %DB2.DBW16      | DEC+/-      |     | 32            | 間高  | Paste               | Ctrl+V       |                       |               |
| "HmiInterface".addrTagWri  | te %DB2.DBW14   | DEC+/-      |     | 0             |     |                     |              |                       |               |
| "Hmilnterface".doneWrite   | %DB2.DBX18.     | D Bool      |     | TRUE          | X   | Delete              | Del          |                       |               |
| "Hmilnterface".errorWrite  | %DB2.DBX18.     | 1 Bool      |     | FALSE         |     | Kename              | F2           |                       |               |
| "Hmilnterface" statusWrite | %DB2 DBD20      | Hex         |     | 16#0000_00    |     | Go to definition    | Ctrl+Shift+D |                       |               |

3. If the write job has been completed successfully, this is indicated by the green "doneRead" signal.

#### 4. The read RFID data is available to you in the Read Data area..

| 16 |                 | "Hmilnterface".presenceWrite | %DB2.DBX24.0 | Bool | FALSE |       |     |  |
|----|-----------------|------------------------------|--------------|------|-------|-------|-----|--|
| 17 | 17 // Data Read |                              |              |      |       |       |     |  |
| 18 |                 | "DataBuffer".readData[0]     | %DB1.DBB0    | Hex  | 16#22 |       |     |  |
| 19 |                 | "DataBuffer".readData[1]     | %DB1.DBB1    | Hex  | 16#33 |       |     |  |
| 20 |                 | "DataBuffer".readData[2]     | %DB1.DBB2    | Hex  | 16#44 |       |     |  |
| 21 |                 | "DataBuffer".readData[3]     | %DB1.DBB3    | Hex  | 16#55 |       |     |  |
| 22 |                 | "DataBuffer".readData[4]     | %DB1.DBB4    | Hex  | 16#66 |       |     |  |
| 23 | // Data         | Write                        |              |      |       |       |     |  |
| 24 |                 | "Data Ruffer" write Data [0] | @DP1 DPP2000 | Hav  | 16#22 | 16#00 | 🗖 🧯 |  |

# 5.3 Writing RFID data to the transponder

 In the input fields "lengthRead" and "addrTag" you enter the values relevant for writing the RFID data. (see <u>2.2.1</u>) Enter your desired data in the input fields of "Write Data".

Use "Modify" to take over the values

| Ż  | 👻 u      | ž 😼 Ь 커 🕺 🙄 °                | 1                  |                |               |              |                                                                                                    |   |
|----|----------|------------------------------|--------------------|----------------|---------------|--------------|----------------------------------------------------------------------------------------------------|---|
|    | i        | Name                         | Address            | Display format | Monitor value | Modify value | 9                                                                                                    | ( |
| 1  | // Use R | ead "IolreadAnt"             |                    |                |               |              |                                                                                                    |   |
| 2  |          | "Hmilnterface".read          | %DB2.DBX0.0        | Bool           | FALSE         | FALSE        | 🛛 🔺                                                                                                    |   |
| 3  |          | "Hmilnterface".lengthRead    | %DB2.DBW4          | DEC+/-         | 60            | 60           | 🛛 🖌                                                                                                    |   |
| 1  |          | "Hmilnterface".addrTagRead   | %DB2.DBW2          | DEC+/-         | 0             | 0            |                                                                                                    |   |
| 5  |          | "Hmilnterface".doneRead      | %DB2.DBX6.0        | Bool 💌         | TRUE          |              |                                                                                                    |   |
| 5  |          | "Hmilnterface".errorRead     | %DB2.DBX6.1        | Bool           | FALSE         |              |                                                                                                    |   |
| 7  |          | "Hmilnterface".statusRead    | %DB2.DBD8          | Hex            | 16#0000_0000  |              |                                                                                                    |   |
| 3  |          | "Hmilnterface".presenceRead  | %DB2.DBX12.0       | Bool           | FALSE         |              |                                                                                                    |   |
| )  | // Use V | Write "IolWriteAnt"          |                    |                |               |              |                                                                                                    |   |
| 10 |          | "Hmilnterface".write         | %DB2.DBX12.1       | Bool           | FALSE         | FALSE        | A     A     A |   |
| 1  |          | "Hmilnterface".lengthWrite   | %DB2.DBW16         | DEC+/-         | 32            | 32           | 🗹 📐                                                                                                    |   |
| 2  |          | "Hmilnterface".addrTagWrite  | %DB2.DBW14         | DEC+/-         | 0             | 0            |                                                                                                    |   |
| 13 |          | "Hmilnterface".doneWrite     | %DB2.DBX18.0       | Bool           | TRUE          |              |                                                                                                    |   |
| 4  |          | "Hmilnterface".errorWrite    | %DB2.DBX18.1       | Bool           | FALSE         |              |                                                                                                    |   |
| 5  |          | "Hmilnterface".statusWrite   | %DB2.DBD20         | Hex            | 16#0000_0000  |              |                                                                                                    |   |
| 16 |          | "Hmilnterface".presenceWrite | %DB2.DBX24.0       | Bool           | FALSE         |              |                                                                                                    |   |
| 17 | // Data  | Read                         |                    |                |               |              |                                                                                                    |   |
| 18 |          | "DataBuffer".readData[0]     | %DB1.DBB0          | Hex            | 16#22         |              |                                                                                                    |   |
| 19 |          | "DataBuffer".readData[1]     | %DB1.DBB1          | Hex            | 16#33         |              |                                                                                                    |   |
| 20 |          | "DataBuffer".readData[2]     | %DB1.DBB2          | Hex            | 16#44         |              |                                                                                                    |   |
| 21 |          | "DataBuffer".readData[3]     | %DB1.DBB3          | Hex            | 16#55         |              |                                                                                                    |   |
| 22 |          | "DataBuffer".readData[4]     | %DB1.DBB4          | Hex            | 16#66         |              | Z                                                                                                    |   |
| 23 | // Data  | Write                        |                    |                |               | /            |                                                                                                    |   |
| 24 |          | "DataBuffer".writeData[0]    | %DB1.DBB2000       | Hex            | 16#22         | 16#22 🗡      | M 🛓                                                                                                    |   |
| 25 |          | "DataBuffer".writeData[1]    | %DB1.DBB2001       | Hex            | 16#33         | 16#33        | M 🛓                                                                                                    |   |
| 26 |          | "DataBuffer".writeData[2]    | %DB1.DBB2002       | Hex            | 16#44         | 16#44        | M 🛃                                                                                                    |   |
| 27 |          | "DataBuffer".writeData[3]    | %DB1.DBB2003       | Hex            | 16#55         | 16#55        | M 🛃                                                                                                    |   |
| 28 |          | "DataBuffer".writeData[4]    | %DB1.DBB2004       | Hex            | 16#66         | 16#66        | A 1                                                                                                    |   |
| 9  |          |                              | <add new=""></add> |                |               |              |                                                                                                    |   |
|    |          |                              |                    |                |               |              |                                                                                                    |   |

#### 2. Start writing by modify "write" to "1".

|   | "Hmilnterface".presenceRead  | %DB2.DBX12.0 | Bool   | FALSE     |                                               |
|---|------------------------------|--------------|--------|-----------|-----------------------------------------------|
|   | // Use Write "IolWriteAnt"   |              |        |           |                                               |
| 0 | "Hmilnterface".write         | %DB2.DBX12.1 | Bool   | FALSE     |                                               |
| 1 | "HmiInterface".lengthWrite   | %DB2.DBW16   | DEC+/- | 32        | Modify to 0 Ctrl+F3                           |
| 2 | "HmiInterface".addrTagWrite  | %DB2.DBW14   | DEC+/- | 0         | Monitor all Ctrl+T Modify to 1 Ctrl+F2        |
| 3 | "HmiInterface".doneWrite     | %DB2.DBX18.0 | Bool   | TRUE      | Monitor now                                   |
| 4 | "Hmilnterface".errorWrite    | %DB2.DBX18.1 | Bool   | FALSE     | Insert row Ctrl+Enter                         |
| 5 | "Hmilnterface".statusWrite   | %DB2.DBD20   | Hex    | 16#0000_0 | Add row Alt+ins                               |
| 6 | "HmiInterface".presenceWrite | %DB2.DBX24.0 | Bool   | FALSE     | # Insert comment line                         |
| 7 | // Data Read                 |              |        |           | M <sup>M</sup> <sub>m</sub> insert comment me |
| 8 | "DataBuffer".readData[0]     | %DB1.DBB0    | Hex    | 16#22     | X Cut Ctrl+X                                  |
| 9 | "DataBuffer".readData[1]     | %DB1.DBB1    | Hex    | 16#33     | Copy Ctrl+C                                   |
| 0 | "DataBuffer".readData[2]     | %DB1.DBB2    | Hex    | 16#44     | Paste Ctrl+V                                  |
| 1 | "DataBuffer".readData[3]     | %DB1.DBB3    | Hex    | 16#55     | X Delete Del                                  |
| 2 | "DataBuffer".readData[4]     | %DB1.DBB4    | Hex    | 16#66     | Rename F2                                     |
| 3 | // Data Write                |              |        |           | Go to definition Ctrl+Shift+D                 |
| 4 | "DataBuffer".writeData[0]    | %DB1.DBB2000 | Hex    | 16#22     | Cross-references F11                          |
| 5 | "DataBuffer".writeData[1]    | %DB1.DBB2001 | Hex    | 16#33     | Cross-reference information Shift+F11         |
| 6 | "DataBuffer".writeData[2]    | %DB1.DBB2002 | Hex    | 16#44     | - Expanded Mode                               |
| 7 | "DataBuffer".writeData[3]    | %DB1.DBB2003 | Hex    | 16#55     |                                               |
| 8 | "DataBuffer".writeData[4]    | %DB1.DBB2004 | Hex    | 16#66     | 16#66 🖌 🖌                                     |
|   |                              |              |        |           |                                               |

3. If the write job has been completed successfully, this is indicated by the green "doneWrite" signal

## 5.4 Error states

An error while operating the application can have the following causes:

- no transponder in the reader field
- cancellation of the read function

The following table shows an example for such a situation.

Exampl:

1. No transponder in the reader field.

| * | * 🔮 🧟 🐓 🔓 🐔 🕫 🚏 '           | 20h<br>1     |               |                  |            |   | _ |
|---|-----------------------------|--------------|---------------|------------------|------------|---|---|
|   | 1 Name                      | Adresse      | Anzeigeformat | Beobachtungswert | Steuerwert | 4 |   |
|   | // Use Read "IolreadAnt"    |              |               |                  |            |   |   |
|   | "HmiInterface".read         | %DB2.DBX0.0  | BOOL          | TRUE             | TRUE       |   | 4 |
|   | "HmiInterface".lengthRead   | %DB2.DBW4    | DEZ+/-        | 60               | 60         |   | 4 |
|   | "HmiInterface".addrTagRead  | %DB2.DBW2    | DEZ+/-        | 0                | 0          |   |   |
|   | "Hmilnterface".doneRead     | %DB2.DBX6.0  | BOOL          | FALSE            | 1          |   |   |
|   | "HmiInterface".errorRead    | %DB2.DBX6.1  | BOOL          | TRUE             |            |   |   |
|   | "HmiInterface".statusRead   | %DB2.DBD8    | Hex           | 16#0001_8103     |            |   |   |
|   | "Hmilnterface".presenceRead | %DB2.DBX12.0 | BOOL          | FALSE            |            |   |   |

- An error has occurred: "errorRead"-value: TRUE "statusRead": 16#00018103 -> No transponder in the reader field
- 4. Reset "read" and place a transponder in the reader's field. Repeat reading.

# 5.5 Detailed Information with "LIOLink\_RF200"

The library contains a block specially tailored to the RF200 reader, with which system data can be read very easily from the reader. See the IOL library description for more information.

# 6 Appendix

## 6.1 Service and support

#### **Industry Online Support**

Do you have any questions or need assistance?

Siemens Industry Online Support offers round the clock access to our entire service and support know-how and portfolio.

The Industry Online Support is the central address for information about our products, solutions and services.

Product information, manuals, downloads, FAQs, application examples and videos – all information is accessible with just a few mouse clicks:

support.industry.siemens.com

#### **Technical Support**

The Technical Support of Siemens Industry provides you fast and competent support regarding all technical queries with numerous tailor-made offers – ranging from basic support to individual support contracts. Please send queries to Technical Support via Web form:

siemens.com/SupportRequest

#### SITRAIN – Digital Industry Academy

We support you with our globally available training courses for industry with practical experience, innovative learning methods and a concept that's tailored to the customer's specific needs.

For more information on our offered trainings and courses, as well as their locations and dates, refer to our web page:

siemens.com/sitrain

#### Service offer

Our range of services includes the following:

- Plant data services
- Spare parts services
- Repair services
- On-site and maintenance services
- Retrofitting and modernization services
- Service programs and contracts

You can find detailed information on our range of services in the service catalog web page:

support.industry.siemens.com/cs/sc

#### Industry Online Support app

You will receive optimum support wherever you are with the "Siemens Industry Online Support" app. The app is available for iOS and Android: support.industry.siemens.com/cs/ww/en/sc/2067

# 6.2 Industry Mall

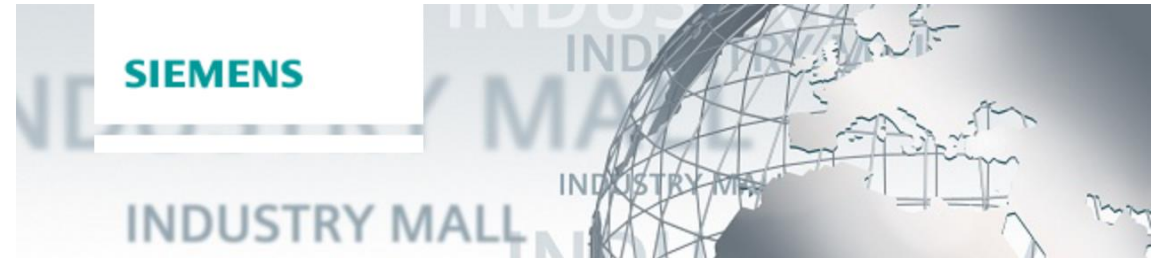

The Siemens Industry Mall is the platform on which the entire siemens Industry product portfolio is accessible. From the selection of products to the order and the delivery tracking, the Industry Mall enables the complete purchasing processing – directly and independently of time and location: <u>mall.industry.siemens.com</u>

# 6.3 Links and literature

#### Table 6-1

|      | Торіс                                                        |
|------|--------------------------------------------------------------|
| \1\  | Siemens Industry Online Support                              |
|      | https://support.industry.siemens.com                         |
| \2\  | Link to this entry page of this application example          |
|      | https://support.industry.siemens.com/cs/ww/en/view/73565887  |
| \3\  | S7-PCT V3.5 SP3 HF2                                          |
|      | http://support.automation.siemens.com/WW/view/en/32469496    |
| \4\  | IODD file for RF220R with IO-Link interface                  |
|      | https://support.industry.siemens.com/cs/ww/en/view/109750193 |
| \5\  | RFID Systems                                                 |
|      | SIMATIC RF200 IO-Link                                        |
|      | https://support.industry.siemens.com/cs/ww/en/view/60641859  |
| \6\  | SIMATIC ET 200SP Interface Module IM 155-6 PN ST             |
|      | http://support.automation.siemens.com/WW/view/en/73184046    |
| \7\  | SIMATIC HMI control panels Basic Panels                      |
|      | http://support.automation.siemens.com/WW/view/en/31032678    |
| \8\  | S7-1500 Automation System                                    |
|      | http://support.automation.siemens.com/WW/view/en/59191792    |
| \9\  | ET 200SP                                                     |
|      | IO-Link Master CM 4xIO-Link                                  |
|      | http://support.automation.siemens.com/WW/view/en/67328527    |
| \10\ | SIMATIC Ident Configuration Guide                            |
|      | https://support.industry.siemens.com/cs/us/en/view/67384964  |
| \11\ | Library for IO-Link (LIOLink)                                |
|      | https://support.industry.siemens.com/cs/ww/en/view/82981502  |

# 6.4 Change documentation

Table 6-2

| Version | Date    | Modifications                                                                                                    |
|---------|---------|----------------------------------------------------------------------------------------------------|
| V1.0    | 07/2013 | First version                                                                                                    |
| V2.0    | 03/2015 | Write function added and update of existing software.                                                                                               |
| V2.1    | 12/2016 | Update to TIA V14                                                                                                    |
| V3.0    | 09/2017 | Update to TIA V14 SP1 + adaption to the styleguide                                                                                                  |
| V3.1    | 12/2017 | Update for IO-Link V1.1                                                                                                    |
| V3.2    | 03/2020 | Update to TIA V17                                                                                                    |
| V3.3    | 09/2020 | Update of the blocks from the Library for IO-Link (LIOLink)                                                                                         |
| V3.4    | 06/2022 | Update to TIA V17                                                                                                    |
| V3.5    | 07/2023 | Update of the blocks from the Library for IO-Link (LIOLink)<br>without functional changes.<br>Conversion of operation from a panel to a watch table |